#### **Contract Booking on Maersk.com** 9 MAERSK Prices Book v Tracking 0 Schedules Logistics solutions EN V Manage 🗸 New booking Dupk te booking ir cargo be transported? 1. After login, click "book" → "New Booking" Boxes & Pallets New Air booking (New) ers New LCL booking **Booking Information** Select sailing Recommended services Additional details Review booking

# Your booking details

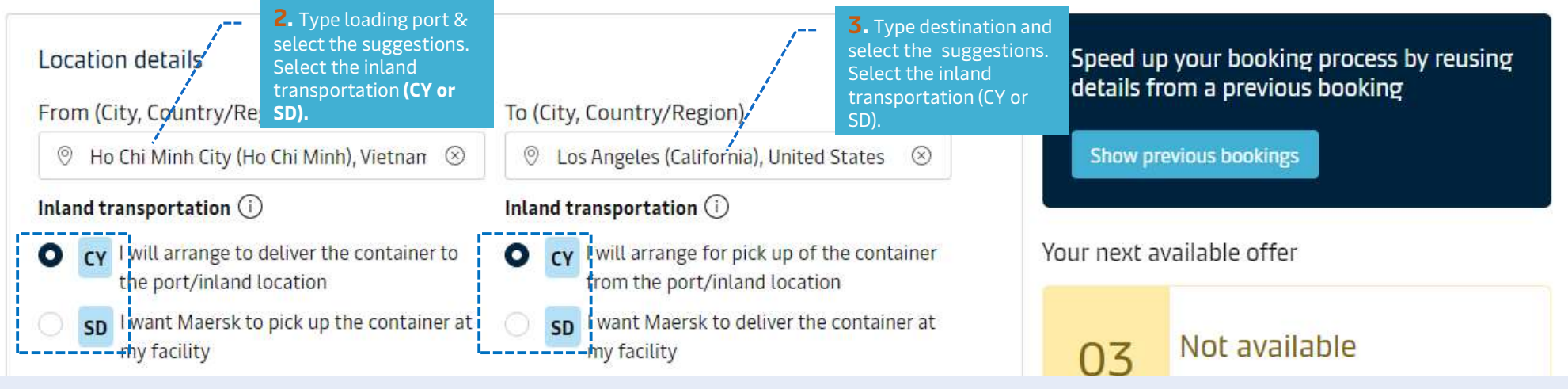

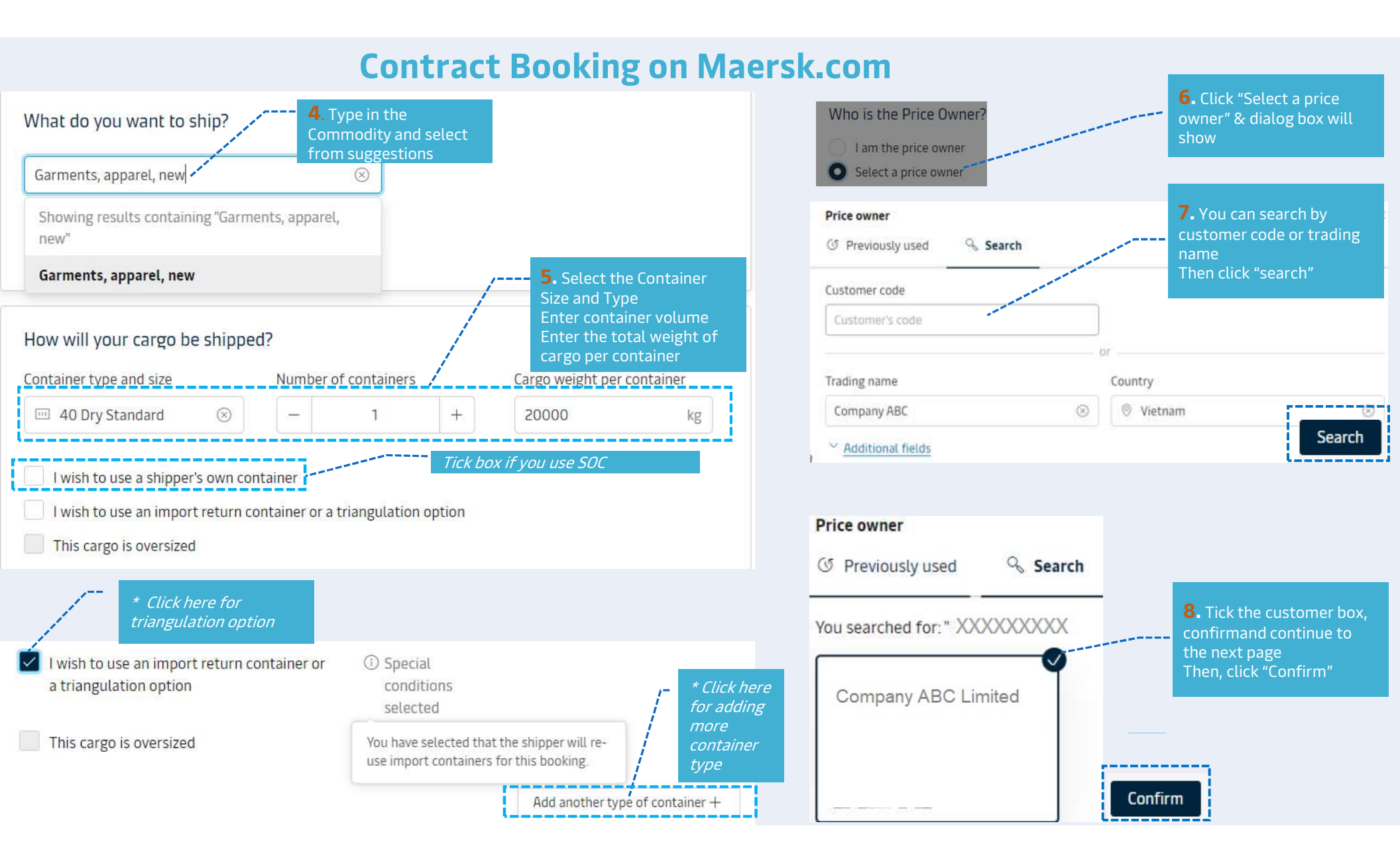

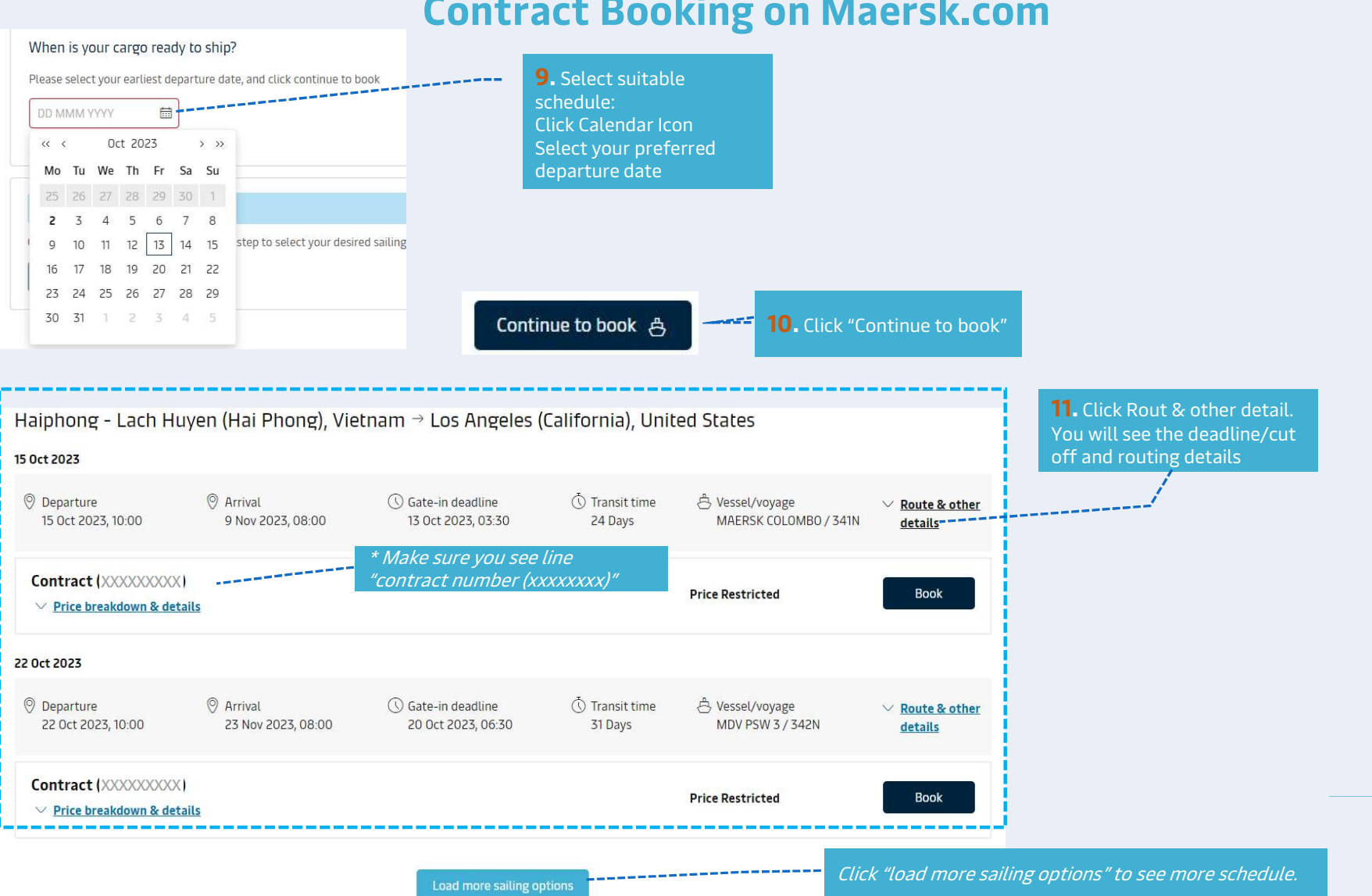

| Departure<br>15 Oct 2023, 10:00                                                                          | Ø Arrival<br>9 Nov 2023, 08:00 | Gate-in deadline | () Transit time<br>24 Davs                       | Vessel/voyage<br>MAERSK COLOMBO / 341 | ✓ <u>Route &amp; other</u>     | After you click Rout & other |  |
|----------------------------------------------------------------------------------------------------|--------------------------------|------------------|--------------------------------------------------|---------------------------------------|--------------------------------|------------------------------|--|
| 🖧 Route details                                                                                          | You will see Rout              | details          |                                                  |                                       | ucuns                          |                              |  |
| Haiphong - Lach Huyen 🐣 Departing on MAERSK COLOMBO / 341N<br>Haiphong Intl Container 15 Oct 2023, 10:00 |                                | LOMBO / 341N     | Contract allocation details                      |                                       |                                |                              |  |
| Terminal<br><b>Los Angeles</b><br>LSA APM Terminal Pier 400(<br>W185 )                                   | IMO number Flag Ser            | vice Call sign   | Consumption week (profor                         | ma) a                                 | 2023/Week 41                   |                              |  |
|                                                                                                    | es © Arrival                   |                  | FFE allocated on this book                       | ing/non allocated 1                   | /0                             |                              |  |
|                                                                                                    | 9 Nov 2023, 08:00<br>5 )       |                  | FFE remaining and availabl                       | le to book                            | 12                             |                              |  |
| l                                                                                                    |                                |                  | E = Forty-foot equivalent Deadlines              | 2x<br>You will see cut off and dead   | 20' containers = 1 FFE<br>line |                              |  |
|                                                                                                    |                                |                  | Container Gate-in Deadline                       | e 1                                   | 3 Oct 2023, 03:30              |                              |  |
|                                                                                                    |                                |                  | Verified Gross Mass Submi                        | ssion Deadline                        | 13 Oct 2023, 15:30             |                              |  |
|                                                                                                    |                                |                  | Earliest Container Pick up                       | Time                                  | 9 Oct 2023, 18:30              |                              |  |
|                                                                                                    |                                |                  | Latest Container Pick up De                      | eadline                               | 13 Oct 2023, 18:30             |                              |  |
|                                                                                                    |                                |                  | Shipping Instructions Subr                       | nission Deadline                      | 13 Oct 2023, 10:30             |                              |  |
|                                                                                                    |                                |                  | Shipping Instructions Subr<br>(Advance Manifest) | nission Deadline                      | 11 Oct 2023, 10:30             |                              |  |

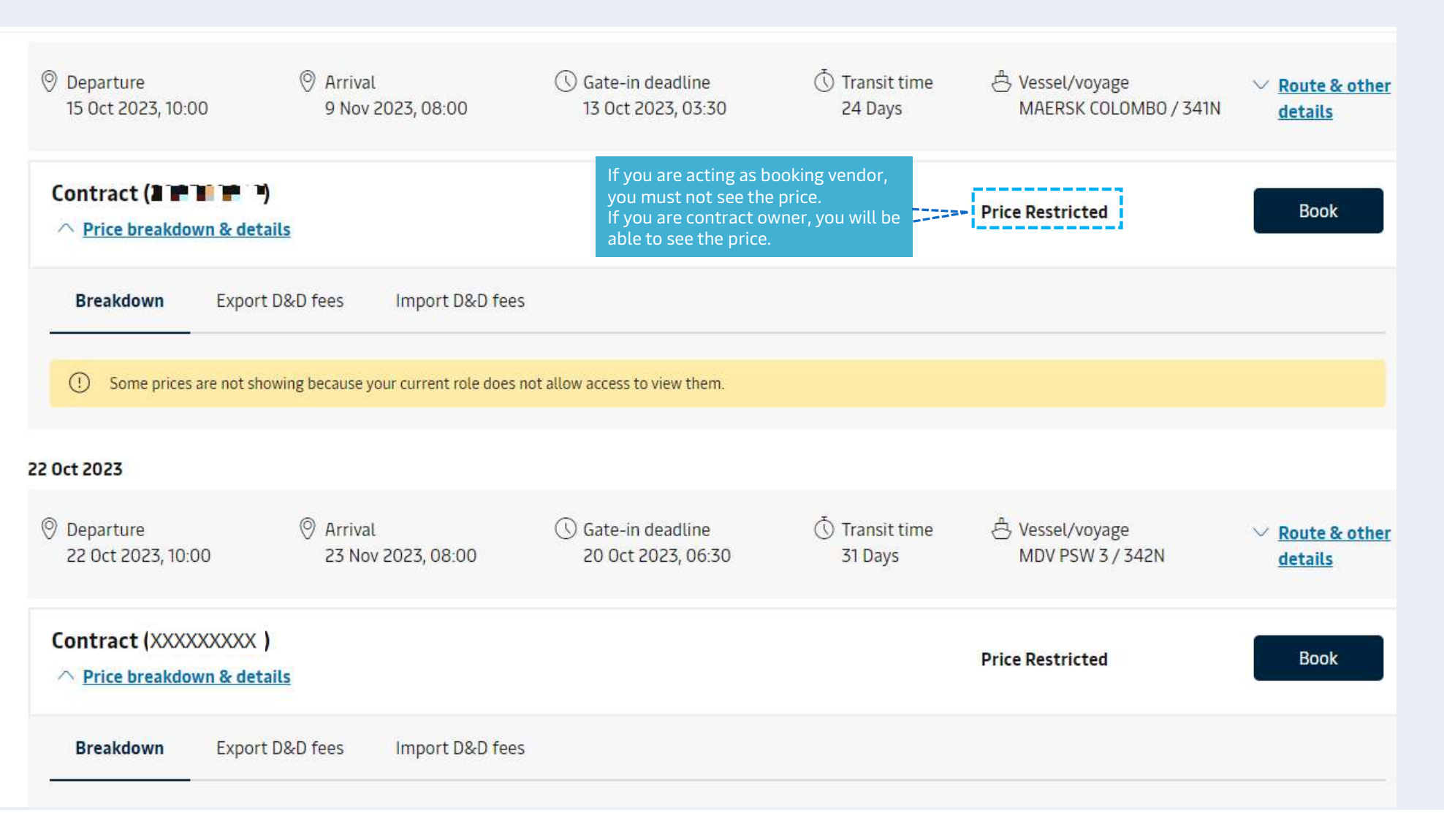

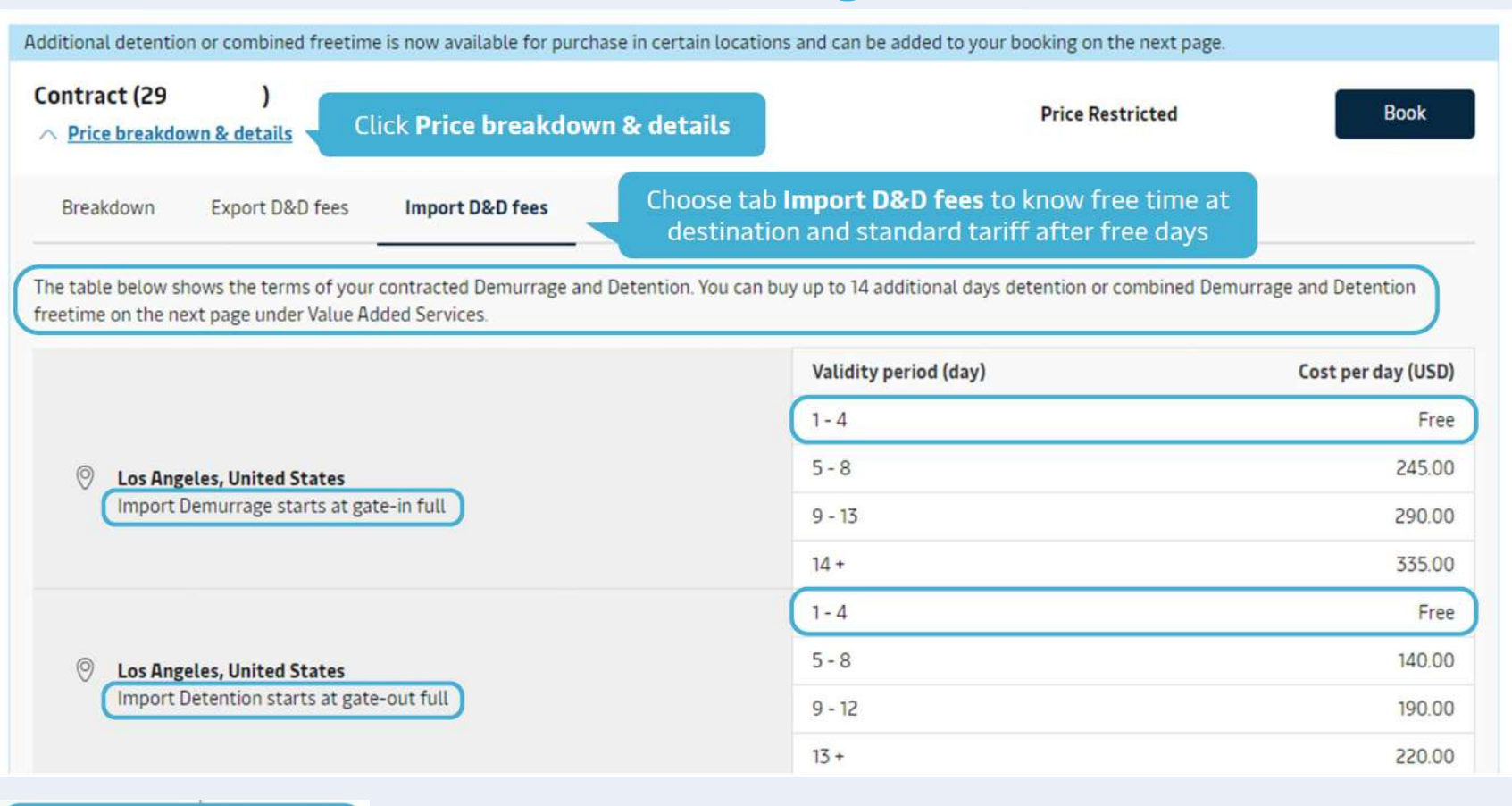

After checking all information, Click **Book** on the desired ETD with **contract line** 

Book

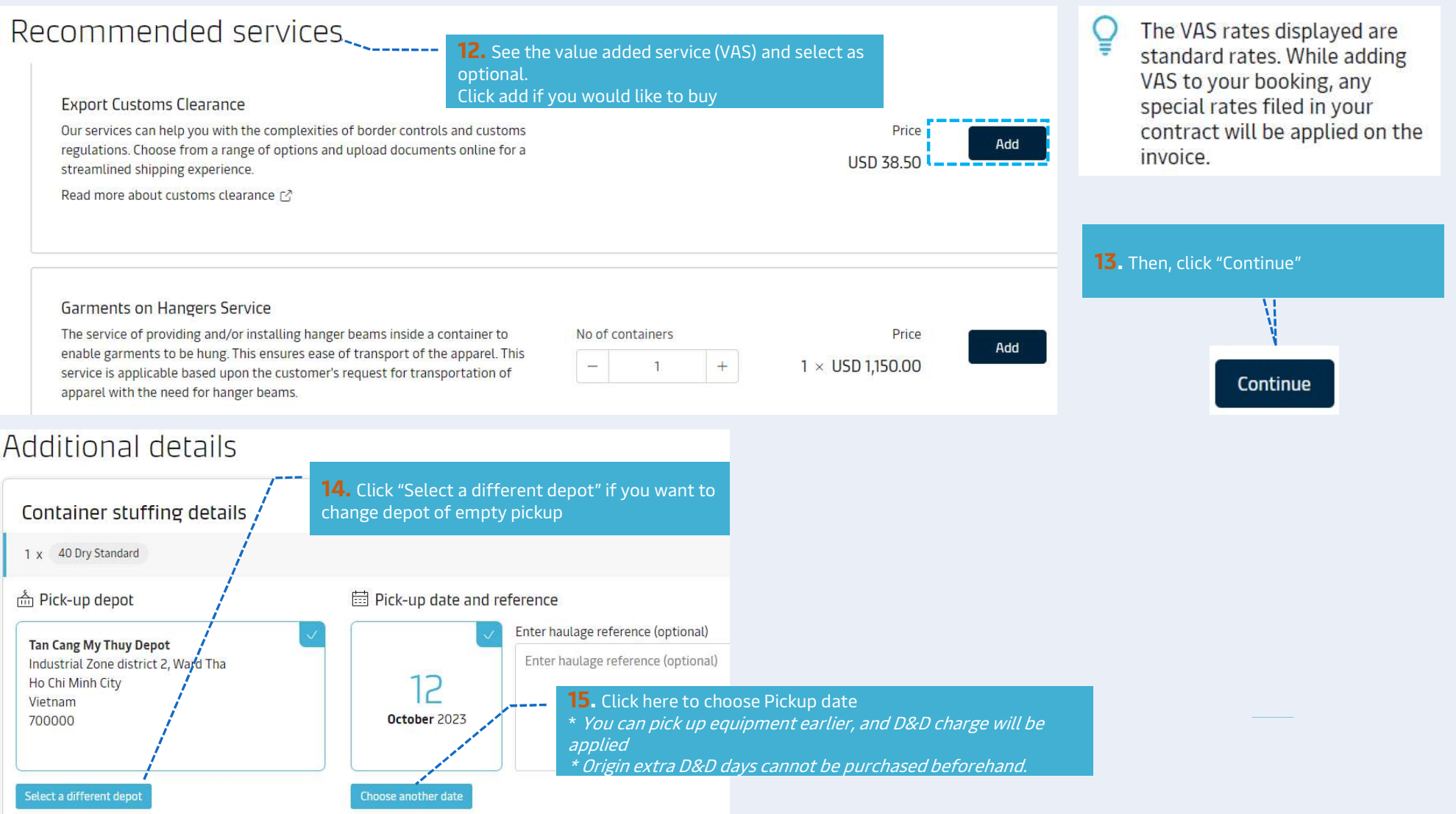

### For FMC shipment only - please declare below

### Booking customer status

Please declare the capacity in which you are placing this booking by selecting one of the following options.

| Price Owner<br>Please select this box if you are either the legal<br>shipper as the OWNER of the CARGO, or an NVOCC | Agent<br>Booking as an agent acting on behalf of the Price<br>Owner.                                                                                                    | Letter of Authority (LOA) to<br>use FMC license must be sent<br>to Maersk (via an auto mail)<br>for checking before FMC<br>booking is released.                  |  |
|----------------------------------------------------------------------------------------------------|----------------------------------------------------------------------------------------------------|----------------------------------------------------------------------------------------------------|--|
| Price owner status<br>Please declare the status of the Price Owner of this booki                                    | If this is your first booking on Maersk Spot as an Agent<br>acting on behalf of the Price Owner, please submit your<br>Letter of Authority "LOA" using this template within 48<br>hours of submitting this booking, otherwise your booking<br>will be cancelled.<br>Letter of Authority template [2]<br>Ing by selecting one of the following options. | 16. Click here to download the Letter<br>of Authorization (LOA) template.<br>Parties                                                                             |  |
| Cargo owner<br>The Price Owner has or will have legal title to the<br>goods.                                        | NVOCC<br>The Price Owner is a NVOCC (Non Vessel Operating<br>Common Carrier).<br>NVOCC (optional)                                                                                                    | Booked By<br>Company ABC Limited<br>17. Choose Optional Parties to ass<br>more roles in your shipment.<br>Otherwise click "Review booking"<br>V Optional parties |  |

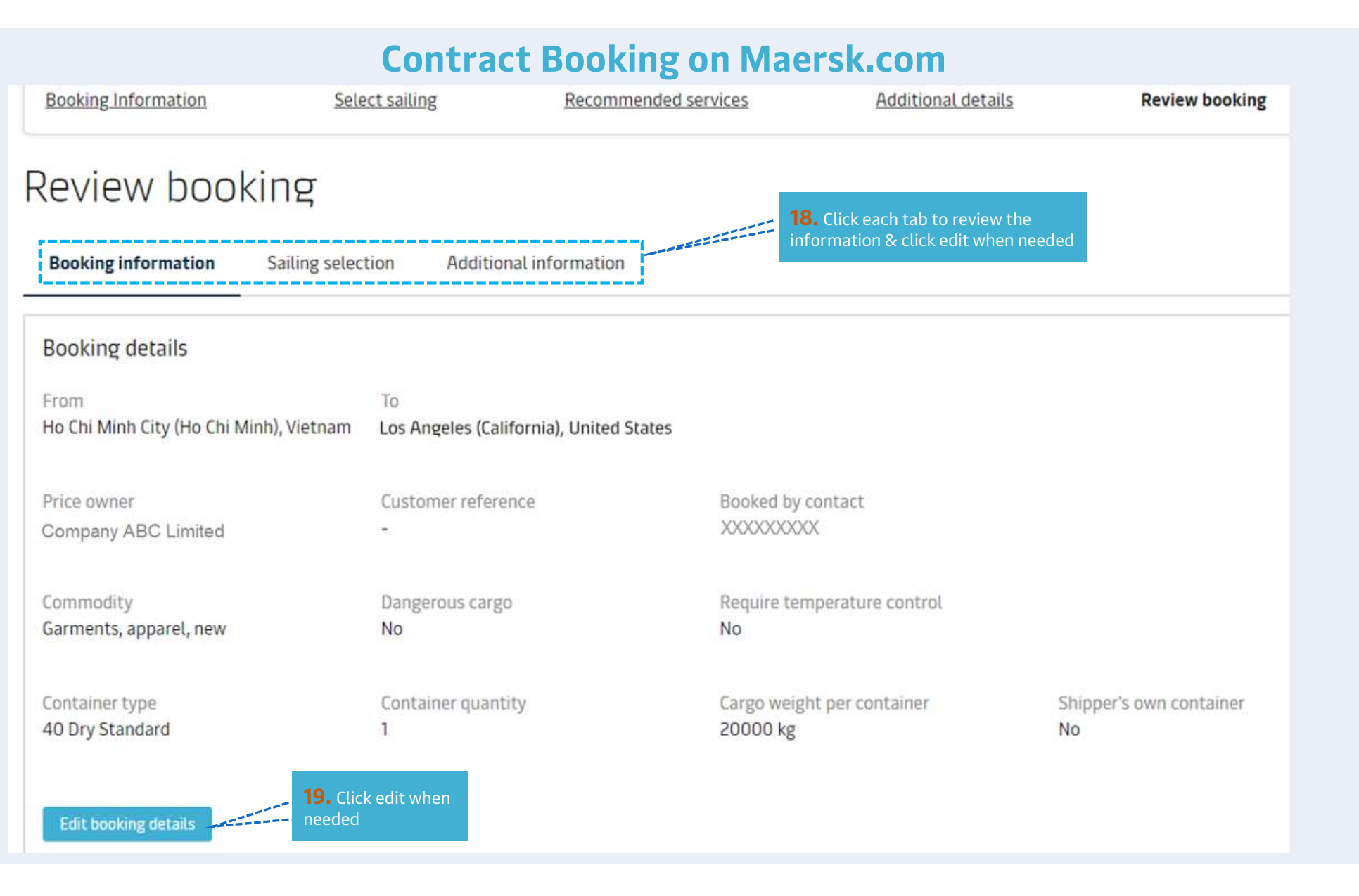

### Notification preferences

Booking confirmation will be sent as per your communication preferences registered with us. If you want us to send booking confirmation to any additional addresses, please specify by checking the tick-box below and adding the relevant email address.

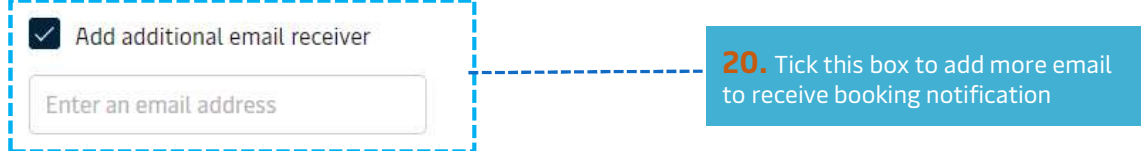

#### Terms & Conditions

Thank you for choosing to book with us. By clicking the "Submit Booking" button below, you agree to the following terms and conditions, and make the following representations concerning the Goods.

#### Maersk Inland Carrier Haulage

The rules, charges and/or accessorials applicable to any inland transportation covered under the booking are available at Inland Services - Local Offices Information | Maersk 🗹 .

#### Cargo confirmation

Without prejudice to all the Carrier's rights under the terms of carriage 🖸 , we hereby confirm that:

- The Goods in this booking are NOT classified as Dangerous Goods as per the "International Maritime Dangerous Goods (IMDG) Code".
- The Goods in this booking are safe for carriage by sea and packed in accordance with the CTU Code.
- We have understood that the Carrier shall be entitled, but under no obligation, to open and/or scan any package or Container at any time and to inspect the contents.

By clicking submit booking you agree that the terms and conditions 🗹 will govern your booking.

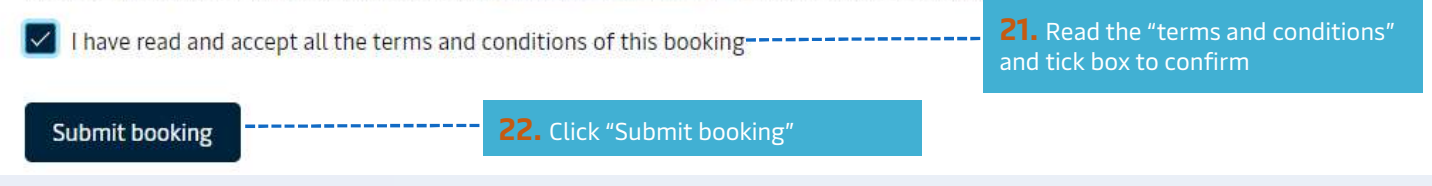